## 1 Product Overview

C280A제품은 라이브 모니터링, 움직임 감지, 알람, 투웨이 오디오를 지원하는 스마트한 디자인의 WiFi카메라이며, 다양하게 가정, 호텔, 식당, 사무실, 매장, 창고등에서 사용할 수 있습니다. 또한 최신 압축코덱방식을 채용하여 HD급 영상과 낮은 인터넷 네트워크 트래픽의 기술력,

퀵스타트업, 시스템 안정성을 통해 로컬 및 클라우드 녹화를 지원합니다.

## 2 Installation Guide

설치 및 사용전에 아래 세부사항을 참조하여 주세요.

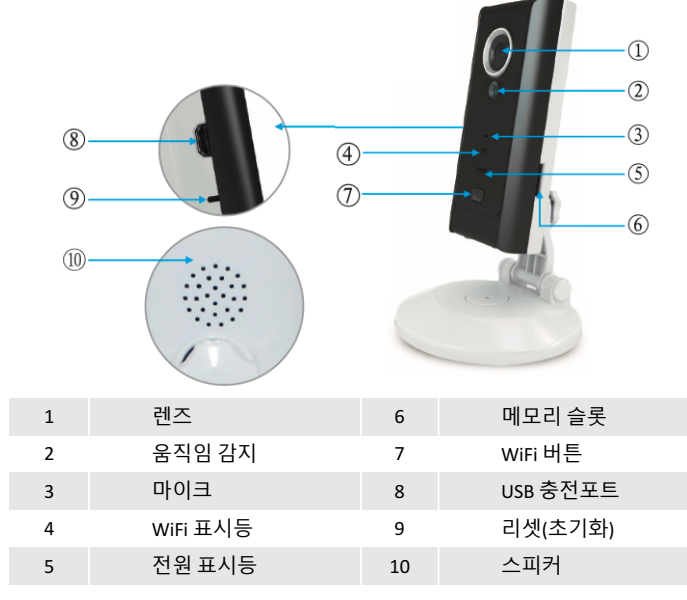

# **3 User Guide**

#### 1. APP 설치

- 1.1 "DOBY"앱 다운로드 및 설치를 하기 위해 오른쪽 QR코드를 스캔하세요
- 1.2 "DOBY"앱을 애플 앱스토어나 안드로이드 플레이스토어에서 검색하여 다운로드 또는 설치를 하세요.

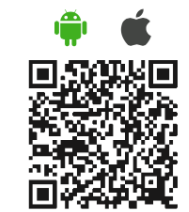

#### 2. 계정등록 및 로그인

앱을 실행 후, 가입(Sign Up)버튼을 선택하여 가입할 이메일 주소를 입력합니다. 이미 등록된 계정있다면, 로그인(Sign In) 버튼을 눌러 계정과 암호를 입력하여 로그인합니다.

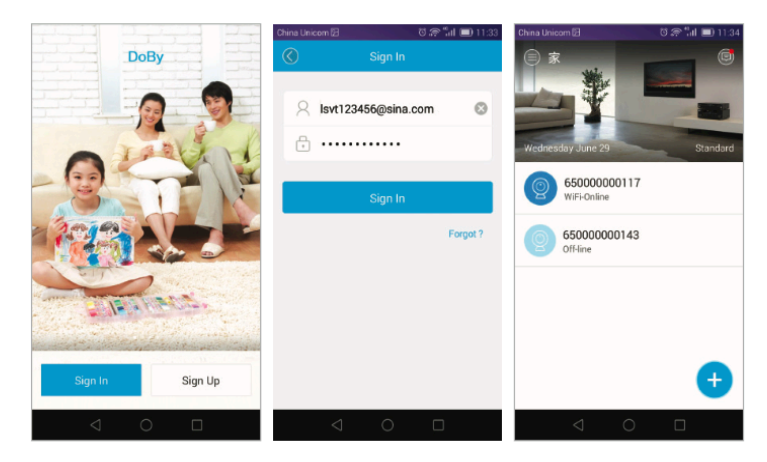

### 3. 카메라 장비(Device) 추가

3.1 카메라 장비에 전원을 연결한 후, 표시등의 파란색과 깜박거리는 것을 확인합니다. 만약 깜박이지 않는다면 "WiFi"버튼을 WiFi 표시등이 깜박거릴때까지 3~5초 누른다.
3.2 [Home] 페이지에 진입한 후, 장비를 찾기 위해 "+"버튼을 클릭한다.
3.3 [Camera], [Doorbell], [iHome] 중 해당되는 제품의 아이콘을 누르면 장비 추가 화면이 열리며, [Yes] 버튼을 눌러 장비 추가 작업을 시작한다.

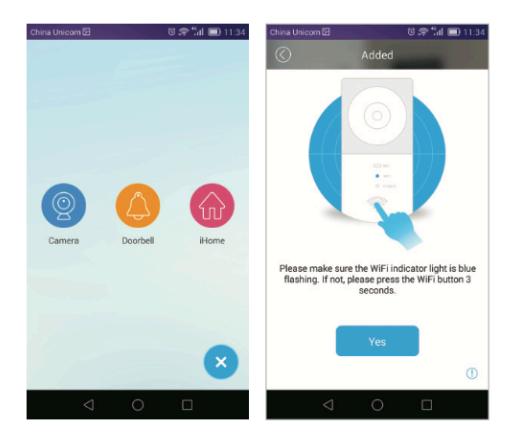

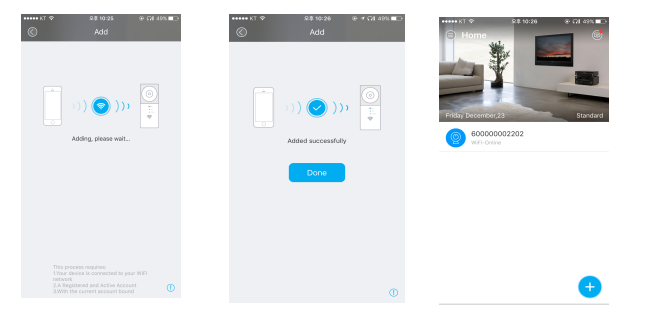

3.6 장비 연결시도시 표시등은 붉은등이 깜박거리고 정상적으로 연결되었다면 약 1분이내 연결이 완료되며, [Done]을 클릭하여 완료를 끝내고 등록된 장비를 확인할 수 있다.

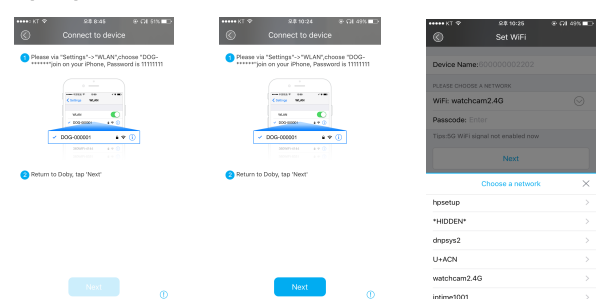

3.5 다시 "Doby" 앱으로 복귀하여 [Next] 버튼을 클릭하고 사용할 기기명칭, 무선네트워크 등 선택 후 [Next] 버튼 클릭한다.

| < 설정                             | Wi-Fi                               |                |
|----------------------------------|-------------------------------------|----------------|
| Wi-Fi                            |                                     |                |
| DOG-00220                        | 12                                  | • ≎ ()         |
| =सवत्यनः ()                      |                                     |                |
| dnpsys                           |                                     | • ≈ ()         |
| Giplanet                         |                                     | • • ()         |
| U+ACN                            |                                     | • • ①<br>• • ① |
| watchcam2.                       | 4G                                  | € 🕈 🕕          |
| watchcam5                        | 3                                   | • 🕈 🕕          |
| 기타                               |                                     |                |
| 예트워크 연결 요청                       | I.                                  | 0              |
| [고 있는 네트워크에 자]<br>(크가 얇다던, 네트워크) | 동으로 연결됩니다. 사용 가는<br>에 수동으로 연결해야 합니다 | 1만 알고 있는 네트    |

3.4 최초 카메라 장비 셋팅을 위해 연결을 아래와 같이 스마트폰 무선 네트워크를 연결한다. - iOS / Android : [설정] – [WiFi] 에서 "DOG-xxxxx"을 선택/ 연결한다. (비밀번호: 1111111)

251PM 9 4 C

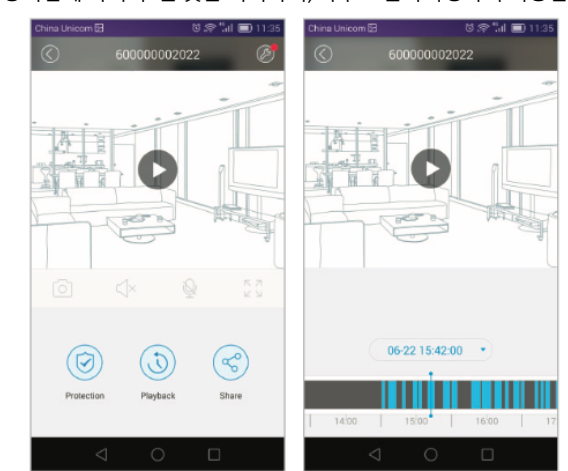

5. 녹화 영상 보기 [Plavback] 버튼을 눌러 비디오 검색 페이지로 이동한다. 하단부 날짜와 시간을 선택한 후 "♥ " ♥ " 버튼을 클릭하여 녹화영상을 재생한다. 타임바에서 파란색으로 표시된 부분은 영상이 해당시간에 녹화가 된 것을 의미하며, 좌우로 슬라이딩하여 이동할 수 있다.

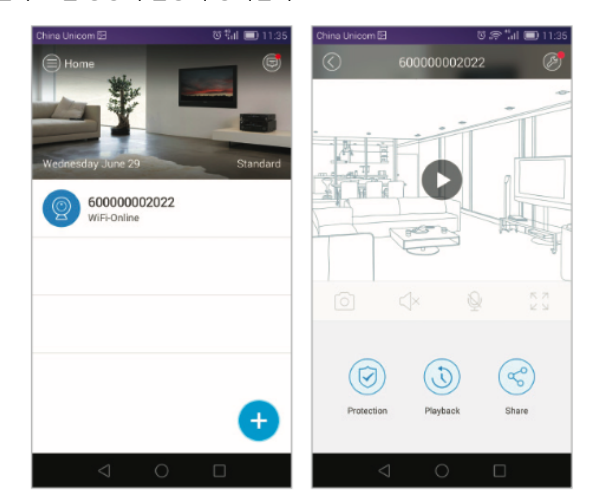

4. 라이브 영상 보기 메인 홈에서 등록되어 있는 장비를 선택하고, " 💽 "을 클릭하여 실시간 영상을 확인하고 다시하번 누르면 영상이 전송이 정지하다.